使用 [鍵盤 Ctrl] + [滑鼠滾輪] 進行內容比例縮放

# E-Learning 後台說明書

## 目錄

| 1.系統首頁            | РЗ  |
|-------------------|-----|
| 2.註冊帳號            | РЗ  |
| 3.系統登入            | P4  |
| 4.常見問題 (Q&A)      | P4  |
| 4-1.忘記密碼          | P5  |
| 4-2.重寄註冊驗證信       | P6  |
| 5.學生帳號            |     |
| 5-1.學生頁面          | P7  |
| 5-2.選擇教材          | P8  |
| 5-3.學生學習紀錄        | P8  |
| 6.家長帳號            |     |
| 6-1.家長頁面          | Р9  |
| 6-2.加入學生帳號        | Р9  |
| 6-3.檢視紀錄與刪除學生     | P10 |
| 7.教師帳號            |     |
| 7-1.教師頁面          | P11 |
| 7-2.新增班級          | P11 |
| 7-3.班級資料          | P12 |
| 7-4.新增學生至班級       | P13 |
| 7-5.刪除學生          | P13 |
| 7-6.編輯班級          | P14 |
| 7-7.班級學生轉班        | P14 |
| 7-8.合併班級          | P15 |
| 7-9.APP 班級紀錄總表    | P15 |
| 7-9-1.查詢指定班級的紀錄總表 | P16 |
| 7-9-2.輸出班級的紀錄總表   | P17 |
| 7-10.APP 個人闖關紀錄表  | P17 |
| 8.業主帳號            |     |
| 8-1.業主頁面          | P18 |
| 8-2.校區帳號列表        | P18 |
| 8-3.新增帳號至校區       | P19 |
| 8-4.業主建立他人帳號      | P19 |

| 8-5.班級列表                         | P20 |
|----------------------------------|-----|
| 8-6.新建班級                         | P20 |
| 8-7.班級資料                         | P21 |
| 8-8.新增學生至班級                      | P21 |
| 8-9.編輯班級                         | P23 |
| 8-10.班級學生轉班                      | P23 |
| 8-11.合併班級                        | P24 |
| 8-12.APP 班級紀錄總表                  | P24 |
| 8-12-1.查詢指定班級的紀錄總表               | P25 |
| 8-12-2.輸出班級的紀錄總表                 | P26 |
| 8-13.APP 個人闖關紀錄表                 | P26 |
| 8-14.業主帳號錯誤訊息                    | P27 |
| 9.編輯頁面                           | P27 |
| A.Gram Island APP 與 EL 後台使用權限對照表 | P28 |

## 1.系統首頁

(http://gramisland.gram1980.com/E-Learning/index)

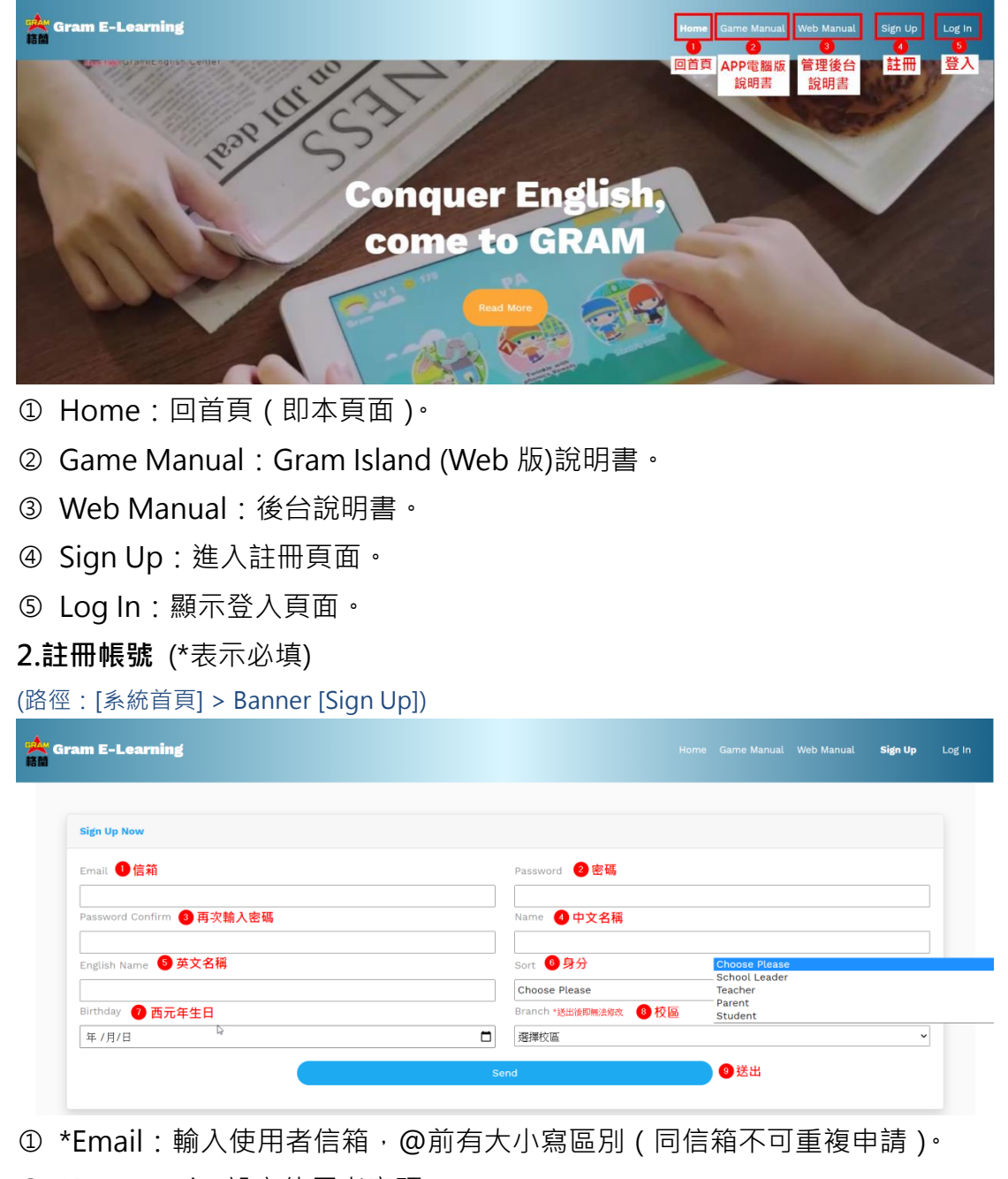

- ② \*Password:設定使用者密碼。
- ③ \*Password Confirm:再次輸入使用者密碼。
- ④ \*Name:設定使用者中文名稱。
- ⑤ \*English Name:設定使用者英文名稱。
- ⑥ \*Sort: 選擇申請者的身分 (業主 / 老師 / 家長 / 學生)。
- ⑦ Birthday:設定使用者生日日期(西元年)。
- ⑧ \*Branch:選擇此帳號之校區。身分選擇家長、學生者無此欄位。
- ⑨ Send:按下後送出表單完成申請。

## 3.系統登入

| (路徑:[系統首頁] > Bar                                                                                               | nner [Log ln])  |       |   |  |
|----------------------------------------------------------------------------------------------------|-----------------|-------|---|--|
| dimension in the second second second second second second second second second second second second second se |                 |       |   |  |
|                                                                                                    | [Login]         |       | × |  |
|                                                                                                    | Password 2      |       |   |  |
| -                                                                                                    | Forget password | Login | • |  |
|                                                                                                    |                 |       |   |  |
|                                                                                                    |                 |       |   |  |
|                                                                                                    |                 |       |   |  |

- ① Email: 輸入使用者信箱。
- ② Password: 輸入使用者密碼。
- ③ Login:按下後以登入系統。
- ④ Forget password:忘記密碼時,進入此連結輸入信箱,收取驗證信重新設定。

## 4.常見問題(Q&A)

(路徑: Gram Island 登入頁右下方 [Q & A])

- ① 使用說明書:選擇使用之 Gram Island 平台,開啟說明書 PDF 分頁。
- ② 忘記密碼 / 註冊驗證信:供忘記密碼或未收到註冊信時使用,「忘記密碼」、 「註冊」驗證信為單選。

## 4-1.1.忘記密碼

| (路徑: Gram Island 登入頁右下方 [Q & A])                                                                                                    |                                                                                                    |
|----------------------------------------------------------------------------------------------------|----------------------------------------------------------------------------------------------------|
| Gram E-Learning                                                                                                    | Home Game Manual Web Manual Sign Up Log In                                                                                                    |
| 使用該明書 Instructions (Gram Island)                                                                                                    |                                                                                                    |
| Android版設明書 IOS                                                                                                    | 成說明書 Web版說明書                                                                                                    |
| 忘記密碼 Forgot Password / 註冊驗證信 Verify Email                                                                                                    |                                                                                                    |
| <ul> <li>● 超換忘記 密碼</li> <li>○ ○</li> <li>○ ○</li> <li>○</li></ul> | ❷ 輸入帳號信箱<br>Email                                                                                                    |
|                                                                                                    | Send 送出                                                                                                    |
| ① 信件選擇:點選「忘記密碼」選項                                                                                                    | •                                                                                                    |
| ② Email: 輸入註冊時之 Email 帳號。                                                                                                    |                                                                                                    |
| ③ Send:送出後即顯示結果。                                                                                                    |                                                                                                    |
| a.成功:至信箱收取驗證信。                                                                                                    | 3                                                                                                    |
| b.失敗:輸入之信箱未申請約                                                                                                    | 過帳號·或輸入錯誤信箱。                                                                                                    |
| a.                                                                                                    | b.                                                                                                    |
| gramisland.gram1980.com 顯示<br>已發送連結至您的信箱,請於48小時內由連結重設密碼!                                                                                                    | gramisland.gram1980.com 顯示<br>此信箱未註冊過帳戶, 請先註冊!                                                                                                    |
| 確定                                                                                                    | 確定                                                                                                    |
| 4-1.2.收取「忘記密碼」驗證信                                                                                                    |                                                                                                    |
| (路徑:申請帳號之信箱)                                                                                                    |                                                                                                    |
| The second second second second second                                                                                                    |                                                                                                    |
| 各件者         日期▲         主目           「留笑語         07/10(五)14:43 插量英語 E-Learning忘記豐盛           開設信件         目前空間表: 收件未                                                                                                    | SR井大小回     SR井大小回     S田    SH    SH    S |
| · · · · · · · · · · · · · · · · · · ·                                                                                                    | 100000 公2 「そ<br>  現後あ   現後、時後、時後の時。                                                                                                    |
| 回還   全紅回還   講座   討陸講座   当陸   信件移至3 吹件夫 ▼ 報修<br>主旨: E-Learning空記言碼時錄信                                                                                                    | 能→3%件) <u>T→3%</u>                                                                                                    |
| 著件者: 佔型支援<br>日期: (五),7月10日,2020 2:43 pm<br>收件者:<br>重要性: 音选<br>環境投资: 最低型有加速度: 建成型和加速度 (重要                                                                                                    |                                                                                                    |

① 信箱收到標題為「格蘭英語 E-Learning 忘記密碼驗證信」的信件。

您好,此為相關英語「E-Learning線上學習系統」忘記電碼通知信,講點擊此連結重新設置密碼!

(連結於48小時內有效)

② 點擊驗證連結後,進入重設密碼頁面,完成密碼重設(連結於48小時後或 重新設定密碼後失效)。

#### 4-1.3.密碼重新設定

(路徑:從「忘記密碼」信件中的連結自動導向)

| 🔆 Gram E-Learning              |                    |      | Sign Up | Log In |
|--------------------------------|--------------------|------|---------|--------|
| Reset Password                 |                    |      |         |        |
| Email 🕕 帳號信箱                   | New Password 2 新密碼 |      |         |        |
| New Password Confirm ③ 再次输入新密碼 |                    |      |         |        |
| s                              | end                | 4 送出 |         |        |

- ① Email:由連結自動顯示使用者信箱(無法手動輸入或更改)。
- ② New Password: 輸入使用者新密碼。
- ③ New Password Confirm:再次輸入使用者新密碼。
- ④ Send:送出後出現下方的 a.畫面,即完成密碼重新設定。

|        | a.                                                                                                  | b.                                                               |  |  |  |  |
|--------|----------------------------------------------------------------------------------------------------|------------------------------------------------------------------|--|--|--|--|
| g<br>æ | ramisland.gram1980.com 顯示<br>·碼修改成功,請重新登入!<br>·確定                                                   | gramisland.gram1980.com 顯示<br>新密碼兩次不相符,講確認後再送出!<br><del>確定</del> |  |  |  |  |
| 4-     | 2.1.重寄註冊驗證信                                                                                         |                                                                  |  |  |  |  |
| (路     | 徑: Gram Island 登入頁右下方 [Q & A]                                                                       | )                                                                |  |  |  |  |
|        | Gram E-Learning                                                                                     | Home Game Manual Web Manual Sign Up Log In                       |  |  |  |  |
|        | 使用說明書 Instructions (Gram Island)                                                                    |                                                                  |  |  |  |  |
|        | Android反說明書                                                                                         | IOS版說明書 Web版說明書                                                  |  |  |  |  |
|        | <ul> <li>忘記密碼 Forgot Password / 註冊驗證信 Verify Email</li> <li>登塔存註冊驗證信</li> <li>志記密碼 註冊驗證信</li> </ul> | <mark>● 输入帳號信箱</mark><br>Email<br>Send                           |  |  |  |  |
| 1      | 信件選擇:點選「註冊驗證信」選                                                                                     | 項。<br>····································                       |  |  |  |  |
| 2      | Email: 輸入註冊時之 Email 帳號                                                                              | ٥                                                                |  |  |  |  |
| 3      | ③ Send:送出後即顯示結果。                                                                                    |                                                                  |  |  |  |  |
|        | a.成功:至信箱收取驗證信(下方左圖) <sup>。</sup>                                                                    |                                                                  |  |  |  |  |
|        | b.失敗:輸入之信箱未申請                                                                                       | 過帳號‧或輸入錯誤信箱(下方右圖) <sup>。</sup>                                   |  |  |  |  |
|        | gramisland.gram1980.com 顯示<br>註冊驗證信重寄成功,請至電子信箱進行認證!<br>(未於24小時內驗證完畢,帳號將自動由系統删除)<br>確定               | gramisland.gram1980.com 顯示<br>此信箱未註冊過帳戶, 請先註冊!<br><sup>確定</sup>  |  |  |  |  |

| 6 A                                                                                                    |                                                                                                    |                         |
|----------------------------------------------------------------------------------------------------|----------------------------------------------------------------------------------------------------|-------------------------|
| all a                                                                                                    | 收信 编算影件 資料夹 環境設定 提幸 外部信箱 通訊錄 日曆 開設器 翻訳·侍貞 新版切换                                                                                                    |                         |
| 1000                                                                                                    | [上一員   <u>Ⅰ一員</u>   1 2 3 4   <u>總</u> 元全部   通帰全部<br>(御侍報王::                                                                                                    | 讚取郵件: 1 to 25 (共 100 封) |
| 100                                                                                                    | 校画EL         ●         勝等         開学:         ●         建築业収留           本株年の         日期の         土気の         土気の         1         1         1         1         1         1         1         1         1         1         1         1         1         1         1         1         1         1         1         1         1         1         1         1         1         1         1         1         1         1         1         1         1         1         1         1         1         1         1         1         1         1         1         1         1         1         1         1         1         1         1         1         1         1         1         1         1         1         1         1         1         1         1         1         1         1         1         1         1         1         1         1         1         1         1         1         1         1         1         1         1         1         1         1         1         1         1         1         1         1         1         1         1         1         1 | 20.1% of 1.0GB          |
|                                                                                                    | □ 核菌苗類 12/11 (五) 14:08 核蘭英語 E-Learning信簿體證信                                                                                                    | 3.9 k                   |
| 開啟信                                                                                                    |                                                                                                    | 1841                    |
|                                                                                                    |                                                                                                    |                         |
| 1000                                                                                                    | · · · · · · · · · · · · · · · · · · ·                                                                                                    |                         |
| (Contraction)                                                                                                    | 回覆 全部回覆 講委 附注講委 副除  信件移至: 以件夾 ✓ 把移                                                                                                    | 前一封鄭件   <u>下一封鄭</u> 修   |
| and the second second se | 主旨: E-Learning信随勤證信<br>客件者: \$P\$两下话                                                                                                    |                         |
|                                                                                                    | 日期(日),12月11日,2020 2:08 pm                                                                                                    |                         |
|                                                                                                    | · 收件者:                                                                                                    |                         |
|                                                                                                    | 果实性: 自调<br>環境投资: 超示效整理语 <u>超示效量为的模式   建数型性   建是位设备</u>   新建室通訊器                                                                                                    |                         |
|                                                                                                    |                                                                                                    |                         |
|                                                                                                    | 您好,原謝註冊信蘭英語E-Learning線上攀留系統,調點擊此還結以驗證個務,開通碼號!                                                                                                    |                         |
|                                                                                                    | <u>bttp://cramisland.cram1980.com/E-learning/verification/dc98568f2408f670692c5da5f0e00745</u> 2 验證連結                                                                                                    |                         |
|                                                                                                    | 王重喜成郑彊                                                                                                    |                         |
|                                                                                                    | □夏  全創旦夏  離麦  加佐藤薇  出版  信件修至  収件夾 → 孫修                                                                                                    | 前一封鄧件   <u>下一封鄧</u> 作   |
|                                                                                                    |                                                                                                    |                         |

## 4-2.2.收取註冊驗證信

- ① 開啟信箱收到「E-Learning 信箱驗證信」的信件。
- ② 點擊驗證連結,進入顯示「完成驗證」頁面,帳號於申請後 24 小時內未驗 證,將由系統自動刪除,需前往申請頁面重新註冊。

#### 5-1.學生頁面

(路徑:[系統首頁] > Banner [Log In] > 登入學生帳號)

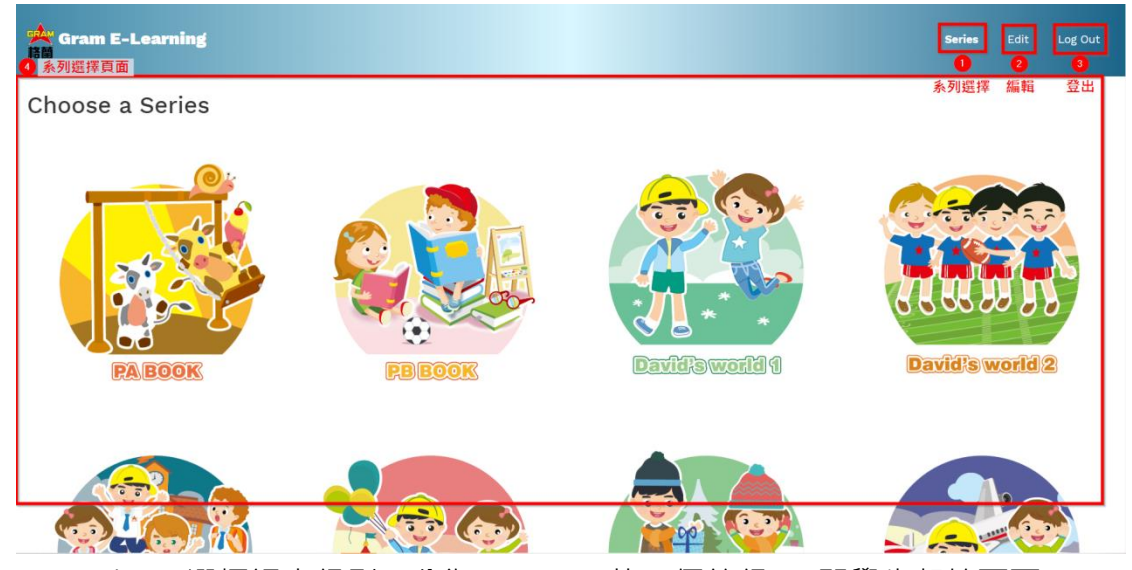

- ① Series:選擇課本級別(分為 PA ~ P6 共 8 個等級), 即學生起始頁面。
- ② Edit: 編輯使用者個人帳戶資料。(詳細說明,見說明書 9 編輯頁面)
- ③ Log Out:使用者登出系統。
- ④ Choose a Series:即①Series的畫面,有 PA~P6 共 8 個課本可選擇。

## 5-2.選擇教材

(路徑:[系統首頁] > Banner [Log In] > 登入學生帳號 > 選擇課本級別)

① Choose a Book: 選擇教材課本

[PA~P6 各級數可選擇教材分別如下]

PA: 1. ABC with phonics 2. Twinkle with phonics Vowels 3. David's world

PB: 1. Let's speak out 2. Twinkle with phonics Consonants

P1 ~ P6 : 1. Jeopardy 2. Question Bank

#### 5-3.學生學習紀錄

(路徑:[系統首頁] > [Log In] > 登入學生帳號 > 選擇級別 > 選擇教材)

| Gram E-Learning |          |                                                                                                    | ries Edit Log Out                                |
|-----------------|----------|----------------------------------------------------------------------------------------------------|--------------------------------------------------|
| Level           | Time 🛛 2 | Result 3 Growth Record                                                                                                    |                                                  |
| 1               | 8        | Pass 3 🛃 👩                                                                                                    |                                                  |
| 2               | 11       | Pass Growth Record                                                                                                    | 0 🗟                                              |
| 3               | 10       | Pass                                                                                                    | View in full screen Print chart                  |
| 4               | 8        | Pass g                                                                                                    | Download PNG image                               |
| 5               | 20       | Pass 10                                                                                                    | Download JPEG image<br>Download PDF document     |
| 6               | 7        | Pass se sit and and sit and and and                                                                                                    | Download SVG vector image                        |
| 7               | 7        | Pass and a start and a start and a start and a start and a start and a start and a start and a start a start a | 20.05.29.10.10.10.10.10.10.10.10.10.10.10.10.10. |
| 8               | 10       | Pass Date                                                                                                    |                                                  |
| 9               | 9        | Pass Pass Fail                                                                                                    | Hightharts.com                                   |

① Level:遊戲的關卡編號。

② Time:完成關卡花費時間(秒)。

③ Result: 闖關結果, Pass 為通過, Fail 表示未闖關, 或未在指定時間內完成。

④ Growth Record:各關卡的闖關紀錄按鈕。

⑤ 🗠:可檢視關卡的闖關紀錄(如⑥ Growth Record Chart)。

⑥ Growth Record Chart:學生此關卡的闖關記錄,藍色為 Pass,紅色為 Fail。

⑦ Chart Menu:可選擇 1.全螢幕顯示 2.列印圖表 3.下載圖檔(PNG 或 JPEG)

4. PDF 檔 5. 向量圖檔。

## 6-1.家長頁面

|  | ( | 路徑 | : | [系統首頁] | > | [Log | In] | > | 登入家長帳號) |
|--|---|----|---|--------|---|------|-----|---|---------|
|--|---|----|---|--------|---|------|-----|---|---------|

| 🔆 Gran        | n E-Learning                                                         | Kid List Edi        | t Log Out                |
|---------------|----------------------------------------------------------------------|---------------------|--------------------------|
| Choos         | e a Kid                                                              | 孩童列表 編4<br>●<br>新増3 | 辑  登出<br>Add a Kid<br>该童 |
| obto<br>trate | 林亨利<br>Henry<br>Progress: PA Twinkle with phonics Vowels<br>Level: 4 |                     |                          |
|               | Delete                                                               |                     |                          |

- ① Kid List:此家長的孩童列表,即家長起始頁面。
- ② Edit:編輯使用者個人帳戶資料。(詳細說明,見說明書9編輯頁面)
- ③ Log Out:使用者登出系統。
- ④ Add a Kid:新增孩童至列表,家長可用學生的信箱加入,並檢視其軟體使用 狀況。

## 6-2 加入學生帳號

## (路徑:[系統首頁] > [Log In] > 登入家長帳號)

| 👾 Gram E-Learning   |                    |                     |
|---------------------|--------------------|---------------------|
| Choose a Kid        | Email 🔮 填寫孩童信箱<br> | ● 和人孫孫<br>Add a Kid |
| Have any Questions? |                    |                     |

① Add a Kid:新增學生至孩童列表,按下後跳出中間白色視窗。

② Email:填入欲加入的學生 Email 帳號。

③ Add:完成加入學生帳號。\*學生帳號必須完成註冊,並已序號開通遊戲。

## 6-3.檢視紀錄與刪除學生

| (路徑:[系統首頁] > [Log                                                               | g ln] > 登入家長帳號)                                   |            |                              |
|---------------------------------------------------------------------------------|---------------------------------------------------|------------|------------------------------|
| Gram E-Learning                                                                 |                                                   |            | <b>Kid List</b> Edit Log Out |
| Choose a Kid<br>林亨利<br>Henry<br>Progress: PA Twinkle with phonics V<br>Level: 4 | 確定要刪除嗎?<br>● 删除確認框<br>Delete<br>在認問除 取消<br>Cowels | ×          | Add a Kid                    |
|                                                                                 | ● 學生紀錄                                            |            |                              |
| Delete                                                                          | 2 刪除學生                                            |            |                              |
|                                                                                 |                                                   |            |                              |
| Have any Questions?                                                             | Links                                             | Connect Wi | th Us                        |
| ♥ 新北市新店區中正路568號5樓                                                               | → Official Website                                | f 💩        |                              |

 學生紀錄:中文名稱 / 英文名稱 / 遊戲進度(課本) / 遊戲進度(關卡)。點擊 後進入學生頁面,可檢視遊戲狀況。使用方法同 5-1 學生頁面。 若遊戲進度顯示為 none,表示學生尚無遊戲紀錄。

- ② Delete:從孩童列表刪除該學生,按下後跳出提示框如③。
- ③ 刪除確認框:使用者二次確認是否刪除,避免誤刪。
- ④ 確認刪除:按下後完成刪除動作。
- ⑤ 取消:取消删除學生的動作。

#### 7-1.教師頁面

| (路徑 : [系統首頁] > [Log       | n] > 登入教師帳號)       |                    |                              |
|---------------------------|--------------------|--------------------|------------------------------|
| Gram E-Learning<br>国際統領   |                    | Class List<br>班級列表 | 2 3<br>Edit Log Out<br>編輯 登出 |
| Class開班期間選擇: 全部<br>③ 班級简介 | 月<br>月<br>月        |                    | Add<br>新建斑級                  |
| Have any Questions?       | Links              | Connect With Us    |                              |
| ♀ 新北市新店區中正路568號5樓         | → Official Website | f 🛎                |                              |
| ① Class List:班級列          | 表·可檢視所有班級          | 簡介。                |                              |
| ② Edit: 編輯使用者個            | 國人帳戶資料。( 詳細        | 說明·見說明書 9 編輯頁      | 面)                           |

- ③ Log Out:使用者登出系統。
- ④ Add:新增班級至列表。
- ⑤ 期間選擇:可選擇顯示指定期間內(如選項)所開設之班級。
- ⑥ 班級簡介: 班級名稱 / 校區 / 學生人數 / 開班時間 / 備註。

#### 7-2.新增班級

(路徑:[系統首頁] > [Log In] > 登入教師帳號 > [Add])

| 🔆 Gram E-Learning                                          |                                           |                     |                                              |  | Log Out |
|------------------------------------------------------------|-------------------------------------------|---------------------|----------------------------------------------|--|---------|
| Class/Add                                                  |                                           |                     |                                              |  |         |
| Title ① 班級標題<br>School O 直聯營 O 加盟 O 屈樂 ④ 校區類別              |                                           | P.S.<br>Branch 選擇校區 | <ul> <li>② 備註</li> <li>✓ ④ 班級所在校區</li> </ul> |  |         |
| •                                                          |                                           | Send<br>5 送出        | 建 個 使 但 世 律 理 總 部<br>永和本校<br>樹 林 本校          |  |         |
|                                                            |                                           |                     | 中和本校<br>桃園本校<br>沙崙本校<br>基隆本校<br>空美本校         |  |         |
| Have any Questions?                                        | Links                                     |                     | 中港本校<br>忠明南校<br>文心本校<br>太平本校                 |  |         |
| <ul> <li>新北市新店區中正路568號5樓</li> <li>(02)6629-1000</li> </ul> | → Official Website<br>→ Home<br>→ Contact |                     | 虎尾本校<br>高雄本校<br>外店本校<br>林嘉本校                 |  |         |

① \*Title:顯示的班級名稱。

② P.S.: 自訂備註內容,建立班級後即無法修改。

③ \*School:選擇校區類別 (直聯營、加盟、展業),即可看到校區選單。

- ④ \*Branch: 選擇校區,若無法找到校區名稱,或名稱有誤,請向總部洽詢。
- ⑤ Send:送出班級設定,回到班級列表,新建之班級將出現於列表中。

#### 7-3. 班級資料

(路徑:[系統首頁] > [Log In] > 登入教師帳號 > [Class] 選擇班級)

| Gram E<br>)班級名<br>ASS [ | E-Lear<br>Million<br>DOO1 | ning<br>2 班級資訊鈕<br>Info |              |                                          |               | Class List<br>④學生轉班、刪除<br>Transfer Delete | Edit Log<br>ま 5 功能列<br>e Function |
|-------------------------|---------------------------|-------------------------|--------------|------------------------------------------|---------------|-------------------------------------------|-----------------------------------|
| ow 10<br>學生列表           | entrie                    | 95                      |              |                                          | Si            | earch:                                    |                                   |
| <b>↑</b> ↓              | ID 🕂                      | Name 🙌                  | English Name | Latest Progress                          | APP Exp. Date | Join Time 🛛 🖘                             | Record 小<br>6 開闢紀錄                |
|                         | 1                         | 陳瑪莉                     | Mary         | PA David's world / Level 1               | 2022-04-12    | 2021-10-13                                | 完整紀錄                              |
|                         | 2                         | 林亨利                     | Henry        | PA Twinkle with phonics Vowels / Level 3 | 2022-04-12    | 2021-10-13                                | 完整紀錄                              |
|                         |                           |                         |              |                                          |               |                                           |                                   |

① 班級名稱:班級名稱及分校名稱。

② 班級資訊鈕:按下後出現「Class Info」視窗如下圖 · 內容如下:①班級名

| Cla<br>D001<br>PA<br>樹林本校 | S    | s Info       | B3C241 | Сору |
|---------------------------|------|--------------|--------|------|
| C                         | avid | 6 Stu. Count | 3      |      |

稱、②備註、③校區、④班級代碼、⑤老師、⑥學生人數。

- ③ 學生列表:班級中的學生資訊,依序為 ID(序號)、Name(中文名稱)、
   English Name(英文名稱)、Latest Progress(遊戲進度)、APP Exp.
   Date(APP 到期日)、Join Time(加入時間)。
- ④ 轉班:從列表勾選學生後,點選 Transfer 轉班(詳見 7-7)。
- ④ 删除:從列表勾選學生後,點選 Delete 删除(詳見 7-5)。
- ⑤ 功能列表:按下後顯示功能·由上而下依序為:加入學生(詳見 7-4)、合併班級(詳見 7-8)、編輯班級(詳見 7-6)、APP 班級總表(詳見 7-9)。
- ⑥ 闖關紀錄:點選「完整記錄」查看學生闖關紀錄(詳見 7-10)。

## 7-4.新增學生至班級

|     | Gram     |         |      |           | <ul> <li>         ·   ·        ·   ·        ·</li></ul>                                                                                                    | Class List          |                                          |
|-----|----------|---------|------|-----------|----------------------------------------------------------------------------------------------------|---------------------|------------------------------------------|
| С   | lass I   | 0001    |      |           | Email (每行一組,可一次輸入多組)                                                                                                    | 1 點選功能              | 列表 Function -                            |
|     | Show 10  |         |      |           | e.g.<br>gram1@gram.com.tw<br>gram2@gram.com.tw                                                                                                    | 2 點選加入學生<br>Search: | Add Student<br>Merge Class<br>Edit Class |
|     | •        |         | Name | 1 English | Add                                                                                                    | 🚸 Join Time         | Record Chart                             |
|     |          |         |      | Mary      | ● 加入<br>● 資訊確認欄                                                                                                    | 2021-10-13          | 完整紀錄                                     |
|     |          |         |      | Henry     | 【請補認以下資訊】 🗙 Kanala Kanala | 2021-10-13          | 完整紀錄                                     |
|     |          |         |      | Ming W    | marychen@gram.com.tw henrylin@gram.com.tw                                                                                                    | 2021-12-09          | 完整紀錄                                     |
|     |          |         |      |           | 加入班級:D001<br>確定加入此學生?                                                                                                    | Prev                | vious 1 Next                             |
| Hav | ve any Q | uestior | ıs?  |           | ● 確認  ● 取消<br>Confirm Cancel                                                                                                    | /ith Us             |                                          |

(路徑:[系統首頁] > [Log In] > 登入教師帳號 > [Class] 選擇班級)

①② 點選 [Function] > [Add Student] 開啟 Email 欄位。

③在 Email 欄位中輸入學生帳號 (可一次輸入多筆,每筆 Email 獨立一行),輸 入完畢點選 Add 鈕,會跳出下方資訊確認欄。

資訊確認欄中的 Email 確認無誤後,點選 Confirm 完成加入;若有發現錯誤, 可點選 Cancel 取消,並至 Email 欄位修改後,重新點選 Add 加入。

## 7-5.從班級刪除學生

(路徑:[系統首頁] > [Log In] > 登入教師帳號 > [Class] 選擇班級)

|         |                 |           |              | 確認移除學生資訊                                     | ×            | Class List Edit Log Out    |
|---------|-----------------|-----------|--------------|----------------------------------------------|--------------|----------------------------|
| Clas    | s D001          |           |              | 删除學生:陳瑪莉(Mary)、林亨利(Henry)<br>確認以上資訊後、請按下確認送出 |              | Transfer Delete Function - |
| Show    | 10 ent          | ries      |              | <ul> <li>3 點選確認完</li> <li></li></ul>         | 成刪除<br>確認    |                            |
| 04      | 選學生             | ↓ Name ↑↓ | English Name | Latest Prograss                              | AP Exp. Date |                            |
|         | 1               | 陳瑪莉       | Mary         | PA David's world / Level 1                   |              |                            |
|         | 2               | 林亨利       | Henry        | PA Twinkle with phonics Vowels / Level 3     |              |                            |
|         | з               | 王小明       | Ming Wang    | PA David's world / Level 4                   |              |                            |
| Show    | ing 1 to 3 of 3 | entries   |              |                                              |              | Previous 1 Next            |
|         |                 |           |              |                                              |              |                            |
| Have ar |                 |           |              |                                              |              |                            |

① 於列表勾選要刪除的學生。

② 點選 [Delete] 開啟確認框。

③ 檢查確認框資訊無誤後,點選[確認]完成刪除,或點選[取消]重新勾選。

## 7-6.編輯班級

(路徑:[系統首頁] > [Log In] > 登入教師帳號 > [Class] 選擇班級 > [Function] > [Edit Class])

| iram E-Learning |        |       |          |        |           | Class List | Edit | Lo |
|-----------------|--------|-------|----------|--------|-----------|------------|------|----|
| Class/Edit      |        |       |          |        |           |            |      |    |
| Title D001      | 1 班級名稱 |       | P.S. PA  | 2 備註   |           |            |      |    |
| Teacher         |        |       |          |        |           |            |      |    |
| 大衛 David        |        |       | ∽ ③ 班級老師 |        |           |            |      |    |
|                 |        |       | Send     | 4      | 送出        |            |      |    |
|                 |        |       |          |        |           |            |      |    |
|                 |        |       |          |        |           |            |      |    |
| any Questions?  | · .    | _inks |          | Connec | t With Us |            |      |    |
|                 |        |       |          |        |           |            |      |    |

- ① \*Title: 编輯班級名稱。
- ② PS: 編輯班級備註文字。
- ③ Teacher:編輯班級老師。(若選擇其他老師,此班將轉移至該老師帳號中)
- ④ Send:送出資料完成編輯。

## 7-7.班級學生轉班

(路徑:[系統首頁] > [Log In] > 登入教師帳號 > [Class] 選擇班級)

| Gran     |             |          |           |          |         |         |   | Class List<br>2)點遲轉班 |                          |
|----------|-------------|----------|-----------|----------|---------|---------|---|----------------------|--------------------------|
| Class    | D001        |          |           |          |         |         | ~ | Transfer             | te Function <del>v</del> |
| Show 1   |             |          |           | 轉址至斑級:   |         | ③選擇轉入班級 |   |                      |                          |
| 口勾選      | 學生          | Name     | ∿+ Englis | Class    | Teacher | Select  |   | 🞋 Join Time 🔲        | Record 🦘                 |
|          | 1           | 陳瑪莉      | Mary      | D001     | David   |         |   |                      | 宗醫紀錄                     |
|          | 2           | 林亨利      | Henry     | D996     | David   | Select  |   |                      | 完整紀錄                     |
| Π        | 3           | 王小明      | Ming V    | 1210Test | David   | Select  |   |                      |                          |
| Chauring | 1 10 2 01 2 | Lontrioc |           | ABCD     | David   | Select  |   |                      | ous 1 Next               |
|          |             |          |           |          |         |         |   |                      |                          |

- ① 於列表勾選要轉班的學生。
- ② 點選[Transfer]開啟轉入班級選擇框。
- ③ 從選單找到轉入班級,並按下[Select]選擇,出現下方確認框。

| 確認轉班學生資訊                               | ×  |
|----------------------------------------|----|
| 轉班學生:陳瑪莉(Mary)、林亨利(Henry)<br>日前班級・DOO1 |    |
| 轉入班級: D002                             |    |
| 確認以上資訊後,請按下確認送出                        | 專班 |
| 取消 確語                                  | 2  |

④ 檢查確認框資訊無誤後,點選[確認]完成轉班,或點選[取消]重新操作一次。

#### 7-8.合併班級

| lass    | D001 |      | r      | 人供加加非常振                  |         |          | <b>①</b> 點選功角 | 能列表<br>Ht MI 4 R |
|---------|------|------|--------|--------------------------|---------|----------|---------------|------------------|
| luoo    | DUUT |      |        | <b>音研班級选择性</b><br>轉班至班級: |         | ×        |               | Add Stude        |
| Show 10 |      |      |        |                          |         | 2 選擇併入班級 | Search:       | Edit Class       |
|         |      | Name | Englis | Class                    | Teacher | Select   | 🚸 Join Time   | Record Ch        |
|         |      |      | Mary:  | D001                     | David   |          | 2021-10-13    | 完整紀              |
|         |      |      | Henry  | D996                     | David   | Select   | 2021-10-13    |                  |
|         |      |      |        | 1210Test                 | David   | Select   |               | 7.22             |
|         |      |      | Ming V |                          |         |          | 2021-12-09    | 完整紀              |

- ① 點選 [Function] > [Add Student] 開啟合併班級選擇框。
- ② 選擇併入班級,會出現確認框,如下圖。

| 確認轉班學生資訊                                                                          | ×    |
|-----------------------------------------------------------------------------------|------|
| 轉班學生:陳瑪莉(Mary)、林亨利(Henry)、王小明(Ming W<br>目前班級:D001<br>轉入班級:D996<br>確認以上資訊後,請按下確認送出 | ang) |
| 取消                                                                                | 確認   |

③ 檢查確認框資訊無誤後,點選[確認]後,目前班級的所有學生即併入選擇之 班級中(目前班級保留);若資訊有誤,可點選[取消]重新操作一次。

## 7-9.APP 班級紀錄總表

(路徑:[系統首頁] > [Log In] > 登入教師帳號 > [Class] 選擇班級 > [Function] > [Record Chart])

|   | Gram      | E-Lear      | ning   |                |                                          |               |                            | Edit Log Out                             |
|---|-----------|-------------|--------|----------------|------------------------------------------|---------------|----------------------------|------------------------------------------|
| ( | Class     | D001        | Info   |                |                                          |               | Transfer Del               | ete Function -                           |
|   | Show 10   | entrie      | 95     |                |                                          | St            | an因功能列表<br>>紀錄總表<br>earch: | Add Student<br>Merge Class<br>Edit Class |
|   | □ ↑       | ID 🛝        | Name 🗠 | English Name 🛝 | Latest Progress                          | APP Exp. Date | Join Time                  | Record Chart                             |
|   |           | 1           | 陳瑪莉    | Mary           | PA David's world / Level 1               | 2022-04-12    | 2021-10-13                 | 完整紀錄                                     |
|   |           | 2           | 林亨利    | Henry          | PA Twinkle with phonics Vowels / Level 3 | 2022-04-12    | 2021-10-13                 | 完整紀錄                                     |
|   |           | 3           | 王小明    | Ming Wang      | PA David's world / Level 4               | 2022-04-08    | 2021-12-09                 | 完整紀錄                                     |
|   | Showing 1 | to 3 of 3 e | ntries |                |                                          |               | Prev                       | ous 1 Next                               |

① 點選[Function] > [Record Chart]進入 APP 班級紀錄總表(如下頁圖示)。

| Gram Is                  | land                        | 班級網                                          | 總表 👩                  | 學生AP                    | P紀錄                                              |                  |                          |                  |                          | 5                | Series Al                | l ~ Choo         | ose Class                | Gener            | ate PDF                  | • Back           | To Class                |
|--------------------------|-----------------------------|----------------------------------------------|-----------------------|-------------------------|--------------------------------------------------|------------------|--------------------------|------------------|--------------------------|------------------|--------------------------|------------------|--------------------------|------------------|--------------------------|------------------|-------------------------|
| lass : D001              |                             |                                              |                       | Teacher                 | : David                                          |                  |                          |                  |                          |                  |                          |                  |                          |                  |                          |                  |                         |
| Student Name             | PA - ABC<br>with<br>phonics | PA -<br>Twinkle<br>with<br>phonics<br>Vowels | PA - David's<br>World | PB - Let's<br>Speak Out | PB -<br>Twinkle<br>with<br>phonics<br>Consonants | P1 -<br>Jeopardy | P1 -<br>Question<br>Bank | P2 -<br>Jeopardy | P2 -<br>Question<br>Bank | P3 -<br>Jeopardy | P3 -<br>Question<br>Bank | P4 -<br>Jeopardy | P4 -<br>Question<br>Bank | P5 -<br>Jeopardy | P5 -<br>Question<br>Bank | P6 -<br>Jeopardy | P6 -<br>Questio<br>Bank |
| 王小明<br>Ming Wang<br>詳細聞語 | -/-<br>(0%)                 | -/-<br>(0%)                                  | 4/6<br>(66.7%)        | -/-<br>(0%)             | -/-<br>(0%)                                      | -/-<br>(0%)      | -/-<br>(0%)              | -/-<br>(0%)      | -/-<br>(0%)              | -/-<br>(0%)      | -/-<br>(0%)              | -/-<br>(0%)      | -/-<br>(0%)              | -/-<br>(0%)      | -/-<br>(0%)              | -/-<br>(0%)      | -/-<br>(0%)             |
| 陳瑪和<br>Mary<br>醇細鑽訊      | 1/9<br>(11.1%)              | 5/18<br>(27.8%)                              | 1/6<br>(16.7%)        | -/-<br>(0%)             | -/-<br>(0%)                                      | -/-<br>(0%)      | -/-<br>(0%)              | -/-<br>(0%)      | -/-<br>(0%)              | -/-<br>(0%)      | -/-<br>(0%)              | -/-<br>(0%)      | -/-<br>(0%)              | -/-<br>(0%)      | -/-<br>(0%)              | -/-<br>(0%)      | -/-<br>(0%)             |
| 林亨利<br>Henry<br>詳細資訊     | -/-<br>(0%)                 | .3/18<br>(16.7%)                             | -/-<br>(0%)           | -/-<br>(0%)             | -/-<br>(0%)                                      | -/-<br>(0%)      | -/-<br>(0%)              | -/-<br>(0%)      | -/-<br>(0%)              | -/-<br>(0%)      | -/-<br>(0%)              | -/-<br>(0%)      | -/-<br>(0%)              | -/-<br>(0%)      | -/-<br>(0%)              | -/-<br>(0%)      | -/-<br>(0%)             |

- ① Series:選擇欲查詢的級別,All 為全部級數,PA~P6 為單一級數。
- ② Choose Class:點下後顯示班級選擇框,詳見 7-9-1。
- ③ Generate PDF:點下後顯示輸出頁面,詳見 7-9-2。
- ④ Back To Class:回到班級頁面,視目前查詢的班級而定。
- ⑤ 學生 APP 紀錄:本班級所有學生的 APP 遊戲紀錄,可點選學生名稱底下的 「詳細資訊」,查看各關卡紀錄資訊。

#### 7-9-1.查詢指定班級的紀錄總表

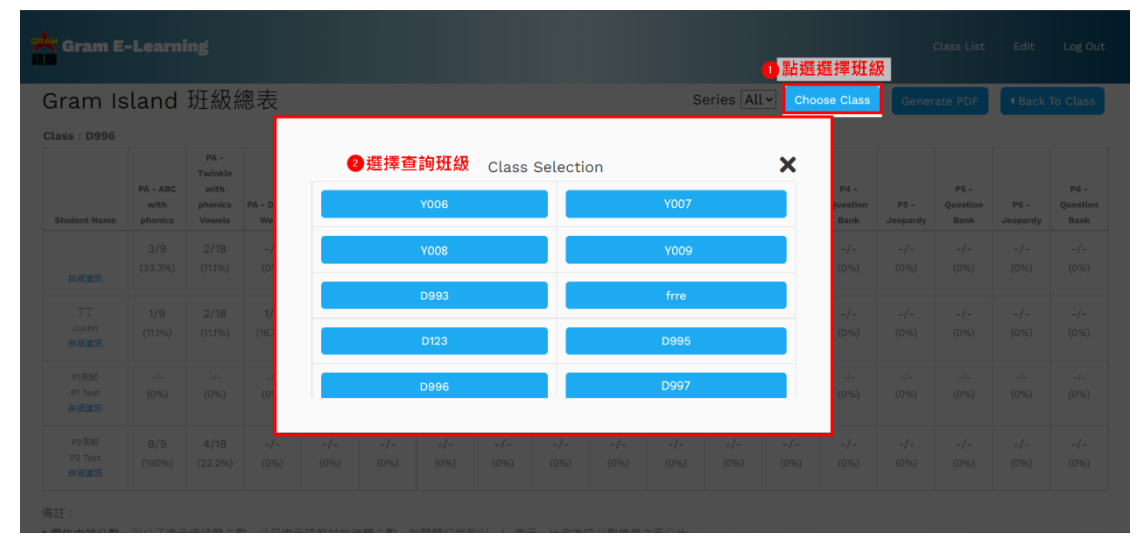

① 點選[Choose Class]開啟班級選擇框。

② 選擇欲查詢的班級,即可進入該班級之 APP 記錄總表。

| Gram E-         | <b>輸出頁面</b><br>Gram Island 斑銀總表                                                                                                    | 2 選擇輸出  | 方式 (PDF或印 | 表機)      | ①點禪              | Class List<br>【生成P | Edit             | Log O          |
|-----------------|----------------------------------------------------------------------------------------------------|---------|-----------|----------|------------------|--------------------|------------------|----------------|
| Gram Is         | Class:         1998         Teacher:         1940         Time:         2021/12/20         10:06:02         Operator:         David           No         No<                                                                                                    | 目的地     | S存為 PDF   | -        | Gener            | ate PDF            | Back             | To Clas        |
| Class : D996    | Add         Add         Add <td>網頁</td> <td>全部</td> <td>*</td> <td></td> <td></td> <td></td> <td></td> | 網頁      | 全部        | *        |                  |                    |                  |                |
|                 | TT         Up         28         Up         DT         VB         200         US         Mode         Des         des         des                                                                                  | 每張工作表貢數 | 1         | ~        |                  | P5 -               |                  | P6 -           |
| Student Name    | Phice         Ability         Dial         Dial <thdial< th="">         Dial</thdial<>                           | 邊界      | 預設值       | <b>~</b> | P5 -<br>Jeopardy | Question<br>Bank   | P6 -<br>Jeopardy | Questi<br>Bank |
|                 | 1.820*05198         EX37         Ex37         Ex377         Ex37         Ex37         Ex377         Ex377                    | 選項      | □ 頁首及頁尾   |          | -/-              | -/-                | -/-              | -/-            |
| 詳細資訊            |                                                                                                    |         | □ 背景圖形    |          | (0%)             | (0%)               | (0%)             | (0%            |
| тт              |                                                                                                    |         |           |          | -/-              | -/-                | -/-              | -/-            |
| Justin<br>詳細資訊  |                                                                                                    |         |           |          | (0%)             | (0%)               | (0%)             | (0%            |
| Pt测試            |                                                                                                    |         |           |          |                  |                    |                  |                |
| P1 Test<br>詳細資訊 |                                                                                                    |         |           |          | (0%)             | (0%)               | (0%)             | (0%            |
| P2测試            |                                                                                                    |         |           |          | -/-              | -/-                | -/-              | -/-            |
| P2 Test<br>詳細資訊 |                                                                                                    |         | ③點玃以完     | 成輸出      | (0%)             | (0%)               | (0%)             | (0%            |
| ±:              |                                                                                                    |         | 儲存        | 取消       |                  |                    |                  |                |

## 7-9-2.輸出班級的紀錄總表

- ① 點選[Generate PDF]開啟輸出頁面。
- ② 於[目的地]選擇另存為 PDF,或點開選擇指定列印的印表機。
- ③ 點選儲存完成輸出。(若目的地選擇印表機·按鈕會顯示為「列印」)

## 7-10.個人闖關紀錄表

| A GI | ram E-Lea     | arning     |      |       |                      |        |         |            |            |                             |                |    |    | <sub>Cla</sub><br>回班級 | iss List<br>總表 | Edit L<br>2回班   | .og Out |
|------|---------------|------------|------|-------|----------------------|--------|---------|------------|------------|-----------------------------|----------------|----|----|-----------------------|----------------|-----------------|---------|
| Gra  | ım Islar      | nd 個ノ      | 人闖關約 | こ録え   | Ę                    |        |         |            |            |                             |                |    |    | < Back To             | Chart          | < Back To       | Class   |
|      | Gram Island 🛙 | 副卡紀錄<br>4日 |      |       | 9 AL- 200 HW         |        |         |            |            | <ul> <li>★ TIL41</li> </ul> | 7 (3)( 200 +99 |    |    |                       |                |                 |         |
|      | Class         | ₩X         | D001 | Stude | ₽ <u>土</u> 迭倖<br>ent | 陳瑪莉 M: | ary     |            | <b>~</b> s | <b>》系列</b> 私<br>Feries      | All            |    |    | v                     |                | 6 查詢鈕<br>Search | ł       |
| ľ    | 7 闖關紀錢        | k          |      |       |                      |        | PA      | - ABC wit  | h phonics  |                             |                |    |    |                       |                |                 | 1       |
|      | Level         | 1          | 2    | 3     | 4                    | 5      | 6       | 7          | 8          | 9                           |                |    |    |                       |                |                 |         |
|      | Time          | 8          | 105  | -     | -                    | -      | -       | -          | -          | -                           |                |    |    |                       |                |                 |         |
|      | Result        | Pass       | Fail |       | -                    | -      | -       | -          | -          | -                           |                |    |    |                       |                |                 |         |
|      |               |            |      |       |                      |        | PA - Tw | inkle with | phonics Vo | wels                        |                |    |    |                       |                |                 |         |
|      | Level         | 1          | 2    | 3     | 4                    | 5      | 6       | 7          | 8          | 9                           | 10             | 11 | 12 | 13                    | 14             | 15              |         |
|      | Time          | 20         | 15   | 17    | 21                   | 30     | -       | -          | -          | -                           | -              | -  | -  | -                     | -              | -               |         |

- ① Back To Chart:回班級總表頁,以③查詢班級顯示之班級為準。
- ② Back To Class:回班級頁面,以③查詢班級顯示之班級為準。
- ③ Class:目前查詢的班級,欲選擇其他班級,請回班級列表選擇。
- ④ Student:選擇欲查詢的學生名稱。
- ⑤ Series:選擇欲查詢的級別,可選 All 查詢全系列,或選擇單一級數。
- ⑥ Search:查詢鈕,按下後可依選擇查詢 APP 紀錄。
- ⑦ 闖關紀錄:顯示查詢的結果,項目分別為:Level-關卡號碼、Time-闖關時間 (單位-秒)、Result-過關狀況(Pass 通過/Fail 未通過),無紀錄之系 列不顯示結果。

#### 8-1.業主頁面

| (路徑:[系統首頁] > [Log In] > | 登入業主帳號)                      |                        |                            |         |
|-------------------------|------------------------------|------------------------|----------------------------|---------|
| Gram E-Learning         |                              |                        | Account Class Learning Map | Log Out |
| Leader                  |                              |                        | 帳號列表 壯級列表 學習紀錄             | 登出      |
| Account<br>回 帳號列表       | Class<br>〕班級列表               | Learning Map<br>9 學習紀錄 |                            |         |
| Have any Questions?     | Links                        | Col                    | nnect With Us              |         |
| ♀ 新北市新店區中正路568號5樓       | → Official Website<br>→ Home | Œ                      | 8                          |         |
| <b>(</b> 02)6629-1000   | → Contact                    |                        |                            |         |
|                         |                              |                        |                            |         |
|                         | Copyright ©2020 by G         |                        |                            |         |
|                         |                              |                        |                            |         |

- ① Account:檢視此校區的所有帳號列表。
- ② Class:檢視此校區的所有班級列表。
- ③ Learning Map: 檢視此校區的所有學生「遊戲紀錄」之連結按鈕 (列表)。
- ④ Log Out:使用者登出系統。

## 8-2.校區帳號列表

```
(路徑:[系統首頁] > [Log In] > 登入業主帳號 > [Account])
```

| cco | ount |                |      |                      |            |            |               | Delete<br>④ 搜尋欄位    | Function -             |
|-----|------|----------------|------|----------------------|------------|------------|---------------|---------------------|------------------------|
| how | 10 e | ntries<br>①校區帳 | 號列表  |                      |            |            |               | Search:             |                        |
|     | Name | English Name   | Sort | Email                | Birthday   | Start Date | APP Exp. Date | Create Time         | Edit <mark>5</mark> 編輯 |
|     | 安德森  | Anderson       | 業主   | lll@gram.com         | 1900-01-01 | 2020-06-04 | 2020-12-04    | 2020-06-04 17:24:10 | Edit                   |
|     | 陳瑪莉  | Mary           | 學生   | marychen@gram.com.tw | 1980-06-06 | 2021-10-12 | 2022-04-12    | 2021-10-12 10:03:54 | Edit                   |
|     | 林亨利  | Henry          | 學生   | henrylin@gram.com.tw | 1980-06-06 | 2021-10-12 | 2022-04-12    | 2021-10-12 10:05:38 | Edit                   |
|     | 王小明  | Ming Wang      | 學生   | mingwang@gram.com.tw | 1900-01-01 | 2021-10-08 | 2022-04-08    | 2021-10-08 17:28:19 | Edit                   |
|     | 大衛   | David          | 老師   | ttt@gram.com         | 1900-01-01 | 2020-06-04 | 9999-12-31    | 2020-06-04 17:15:26 | Edit                   |

① 校區帳號列表:此校區內的所有帳號資料列(含業主、老師、家長、學生)。

- ② Function:功能列表,按下後顯示功能,由上而下為:加入帳號(詳見 8-3)、
   建立帳號(詳見 8-4)。
- ③ Delete:於帳號列表勾選帳號後,即可點選 Delete 執行刪除。
- ④ Search:搜尋表格内,任何包含「輸入於此欄位的文字」的資料列。
- ⑤ Edit:進入使用者的帳號資料編輯頁。(詳細說明,見說明書9編輯頁面)
- ⑥ 列表頁碼:10筆資料為一頁,Previous顯示前一頁,Next顯示後一頁。

## 8-3.新增帳號至校區

| cco | unt  |              |      |                                                |                     |            |            | 1 選擇功能列表<br>> 加入帳號  | Function -             |
|-----|------|--------------|------|------------------------------------------------|---------------------|------------|------------|---------------------|------------------------|
|     | 10 e |              | F    | Email 🥝 輸入Email帳                               | <sub>號</sub> ,每組一行, | 按下Send送出   | ×          | Crea<br>Search: Add | ite Account<br>Account |
|     | Name | English Name | Sort | (Single line for each email a                  | ddress)             |            |            | Create Time         | Edit                   |
|     |      |              | 業主   | e.g.<br>gram1@gram.com.tw<br>gram2@gram.com.tw |                     |            | <i>i</i>   | 2020-06-04 17:24:10 | Edit                   |
|     |      |              | 學生   |                                                | Send                |            |            | 2021-10-12 10:03:54 | Edit                   |
|     |      |              | 學生   | nemyunwaran.com.co                             | 1500-00-00          | 2021-10-12 | 2022-04-12 | 2021-10-12 10:05:38 | Edit                   |
|     |      |              |      |                                                |                     |            |            |                     | Edit                   |
|     |      |              |      |                                                |                     |            |            |                     | Edit                   |

(路徑:[系統首頁] > [Log In] > 登入業主帳號 > [Account])

- ① 選擇[Function] > [Add Account]開啟 Email 輸入框。
- ② 在 Email 輸入框填入學生的 Email · 可一次輸入多筆 · 每筆 Email 獨立一行 · 如圖中 e.g.所示 · 輸入欄可透過右下方的 \_ / · 按住向下拖曳展開 ·

#### 8-4.業主建立他人帳號

(路徑:[系統首頁] > [Log In] > 登入業主帳號 > [Account] > [Create])

| Account/Create                       |                                                          |
|--------------------------------------|----------------------------------------------------------|
| Email ① 信箱帳號                         | Password 😢 密碼                                            |
| Password Confirm <sup>1</sup> 百次輸入密碼 | Name <b>2</b> 中文名稱                                       |
| English Name 5 英文名稱                  | sort 10 身分選擇                                             |
| Birthday 🔮 出生日期(西元年)                 | Choose Please<br>Choose Please<br>School Leader 主任/校區管理者 |
| 年 /月/日                               | Teacher 老師<br>Parent 家長<br>Student 學生                    |

- ① \*Email:輸入使用者信箱,作為此 EL 管理後台系統及 APP 之帳號。
- ② \*Password:設定使用者密碼。
- ③ \*Password Confirm:再次輸入使用者密碼。
- ④ \*Name:設定使用者中文名稱。
- ⑤ \*English Name:設定使用者英文名稱。
- ⑥ \*Sort: 選擇使用者身分(業主/老師/家長/學生),校區綁定與業主相同。
- ⑦ Birthday:設定使用者出生日期(西元年)。
- ⑧ Send:按下後送出表單完成申請。

#### 8-5.班級列表

| (路徑:[系統首頁] > [Log In] > 2                                                                                           | 登入業主帳號 > [Class])                                                         |                                                |
|----------------------------------------------------------------------------------------------------|---------------------------------------------------------------------------|------------------------------------------------|
| Gram E-Learning                                                                                                    |                                                                           | Account Class Learning Map Log Out             |
| <ul> <li>● <u>州间選擇</u></li> <li>Class 開班期間選擇: 全部 ✓</li> <li>全部</li> <li>近一個月</li> <li>近一個月</li> <li>近三個月</li> </ul> |                                                                           | ❶新建斑級鈕                                         |
| びて御月<br>近へ進月<br>近へ進<br>アA<br>3 人<br>近張標師:大衛 David                                                                   | <b>D002</b><br>PB<br>2 人<br>班級編師: 大衛 David                                | <b>D003</b><br>P1<br>0 人<br>近恐導師: 安徳斉 Anderson |
| 2021-10-13 11:24:23                                                                                                 | 2021-08-24 11:31:19                                                       | 2021-08-24 11:29:13                            |
| Have any Questions?                                                                                                 | Links                                                                     | Connect With Us                                |
| <ul> <li>♀ 新北市新国區中正路668號6樣</li> <li>(02)6629-1000</li> </ul>                                                        | <ul> <li>→ Official Website</li> <li>→ Home</li> <li>→ Contact</li> </ul> | f 🖮                                            |

① Add:新建班級鈕,建立新班級至列表。(詳見 8-6.新建班級)

② 開班期間選擇:可選擇顯示指定期間內(如選項)所開設之班級。

③ 班級簡介: 班級名稱 / 備註 / 學生人數 / 班級導師 / 開班時間。

#### 8-6.新建班級

| A Gram E-Learning   |                                                                                                    |      | Learning Map | Log Out |
|---------------------|----------------------------------------------------------------------------------------------------|------|--------------|---------|
| alma faith          |                                                                                                    |      |              |         |
| Title D001 ① 班級名稱   | P.S. P1                                                                                                    | 2 備註 |              |         |
| Teacher<br>大衡 David | <tr ●         ●         ●         ●         ●         ●         ●         ●         ●         ●         ●         ●         ●         ●         ●         ●         ●         ●         ●         ●         ●         ●         ●         ●         ●         ●         ●         ●         ●         ●         ●         ●         ●         ●         ●         ●         ●         ●         ●         ●         ●         ●         ●         ●         ●         ●         ●         ●         ●         ●         ●         ●         ●         ●         ●         ●         ●         ●         ●         ●         ●         ●         ●         ●         ●         ●         ●         ●         ●         ●         ●         ●         ●         ●         ●         ●         ●         ●         ●         ●         ●         ●         ●         ●         ●         ●         ●         ●         ●         ●         ●         ●         ●         ●         ●         ●         ●         ●         ●         ●         ●         ●         ●         ●         ●         ●         ● |      |              |         |
|                     | Send                                                                                                    |      |              |         |
|                     | ④ 送出                                                                                                    |      |              |         |

- ① \*Title:輸入新建的班級標題(名稱)。
- ② PS: 輸入班級備註訊息。
- ③ \*Teacher:選擇班級老師,老師(或業主)必須加入本校區,才會出現在下拉選單中。
- ③ Send:送出班級設定,回到班級列表,新建之班級將出現於列表中。

#### 8-7.班級資料

(路徑:[系統首頁] > [Log In] > 登入業主帳號 > [Class] 選擇班級)

| Gram E-<br>)班級名稱<br>ass D | -Learr | ning<br>班級資訊鈕<br>Info |              |                                          |               | Class List<br>④學生轉班、刪降<br>Transfer Delet | Edit Log<br>象 <mark>5 功能列</mark><br>e Functior |
|---------------------------|--------|-----------------------|--------------|------------------------------------------|---------------|------------------------------------------|------------------------------------------------|
| how 10<br>學生列表            | entrie | s                     |              |                                          | S             | earch:                                   |                                                |
| ↑                         | ID 🖴   | Name া 🖘              | English Name | Latest Progress                          | APP Exp. Date | Join Time 🖘                              | Record 🐴                                       |
|                           | 1      | 陳瑪莉                   | Mary         | PA David's world / Level 1               | 2022-04-12    | 2021-10-13                               | 完整紀錄                                           |
|                           | 2      | 林亨利                   | Henry        | PA Twinkle with phonics Vowels / Level 3 | 2022-04-12    | 2021-10-13                               | 完整紀錄                                           |
|                           |        |                       |              | DA Devidie world / Level 4               | 0000 04 00    | 2021 12 00                               |                                                |

- ① 班級名稱:班級名稱及分校名稱。
- ② Info:按下後出現「Class Info」視窗,顯示班級名稱、班級代號、校區、老師、學生數、備註等訊息。
- ③ 班級學生列表:班級中的學生資訊,依序為 ID(序號)、Name(中文名稱)、
   English Name(英文名稱)、Latest Progress(遊戲進度)、

APP Exp. Date(APP 到期日)、Join Time(加入時間)。

- ④ 學生轉班、刪除:從列表勾選學生後,點選 Transfer 轉班、Delete 刪除。
- ⑤ Function:功能列表,含加入學生、合併班級、編輯班級、APP 班級總表。

⑥ 闖關紀錄:點選「完整記錄」查看學生闖關紀錄。(詳見 8-10.)

#### 8-8.新增學生至班級

(路徑:[系統首頁] > [Log In] > 登入業主帳號 > [Class] 選擇班級)

A.利用班級代碼從 APP 加入

| 📥 Gram    | E-Lear      | ming<br>① 班級資言 | 孔鈕 _    |         |          |            |             |   |               | ig Map Log Out |
|-----------|-------------|----------------|---------|---------|----------|------------|-------------|---|---------------|----------------|
| Class I   | D001        | Info           |         |         |          |            |             |   | Transfer Dele | te Function -  |
| Show 10   | entri       | ies            |         |         | Cla      | ss Info    | :           | × | Search:       |                |
| ↑         | ID 🔨        | Name 🗠         | ↓ Engli | Title   | D001     |            |             |   | ∿ Join Time ↑ | Record 🗥       |
|           | 1           | 陳瑪莉            | Mary    | PS      | РА       | ②班級代碼      |             |   | 2021-10-13    | 完整紀錄           |
|           | 2           | 林亨利            | Henr    | Branch  | 樹林本校     | Class Code | B3C241 Copy |   | 2021-10-13    | 完整紀錄           |
|           | 3           | 王小明            | Ming    | Teacher | Anderson | Stu. Count | 3           |   | 2021-12-09    | 完整紀錄           |
| Showing 1 | to 3 of 3 ( | entries        |         |         |          |            |             |   | Previo        | ous 1 Next     |

① 班級資訊鈕:按下後出現中間的「Class Info」視窗,列出班級資訊。

② 班級代碼:按下右方 Copy 即可複製,方便老師貼至通訊軟體發送給學生。 在 Gram Island 的 Menu 選擇「Join Class」選項,輸入此班級 代號後送出。成功即會加入此班級及校區帳號列表。

## B.使用 Email 加入

| 992<br>181 | Gram     |      |        |         |                                |                                                            |            |      | Class        | Learning Map Log Out   |
|------------|----------|------|--------|---------|--------------------------------|------------------------------------------------------------|------------|------|--------------|------------------------|
| (          | Class I  | 0001 |        |         | <mark>2 輸入</mark><br>Email (每行 | <mark>學生Email・完成後點選Add送出</mark><br><sup>〒一組,可一次輸入多組)</sup> | ×          |      | ● 新選」<br>> カ | 刀能列表<br>加入學生 Function▼ |
|            | Show 10  |      |        |         | e.g.                           |                                                            |            | Se   |              | Merge Class            |
|            | •        |      | Name 👘 | English | gram2@gr                       | am.com.tw                                                  |            | -14- | Join Time    | Edit Class             |
|            |          |      |        | Mary    |                                | Add                                                        |            |      |              | Record Chart           |
|            |          |      |        | Henry   |                                | PA Twinkle with phonics Vowels / Level 3                   | 2022-04-12 |      |              | 完整紀錄                   |
|            |          |      |        |         |                                |                                                            |            |      |              | 9 完整紀錄                 |
|            |          |      |        |         |                                |                                                            |            |      |              | Previous 1 Next        |
|            |          |      |        |         |                                |                                                            |            |      |              |                        |
| На         | we any Q |      |        |         |                                |                                                            |            |      |              |                        |

- ① 選擇[Function] > [Add Student]開啟 Email 輸入框。
- ② 於輸入框輸入學生的 Email · 可一次輸入多筆,每筆 Email 獨立一行,如圖中 e.g.所示。輸入完畢點選 Add 鈕送出,會出現資訊確認欄 (如下圖)。
   (輸入欄可透過右下方的 → ,按住向下拖曳展開)

|    | Gram I    |       |        | _          |                                                                                   | Account Class                                       |                |
|----|-----------|-------|--------|------------|-----------------------------------------------------------------------------------|-----------------------------------------------------|----------------|
|    |           | 0.001 |        |            | ● 資訊確認欄                                                                           |                                                     |                |
| C  | lass i    | 1000  |        |            | 【請確認以下資訊】                                                                         | ×                                                   |                |
|    |           |       |        |            | Email :                                                                           |                                                     | Add Student    |
|    | Show 10   |       |        |            | marylin@gram.com.tw, henrylin@gram.com.tw, test@gram.com.tw, andyzhao@gram.com.tw | Search:                                             | Merge Class    |
|    | _ ^↓      |       | Name 🔿 | Englis     |                                                                                   | 秒 🛛 Join T                                          | ime Edit Class |
|    |           |       |        | Mary       | 加入班級:D001                                                                         | Result                                              | ❹ 執行結果欄        |
|    |           |       |        |            | 確定加入學生?                                                                           |                                                     |                |
|    |           |       |        | Henry      |                                                                                   | Add success: 0, Add fail :4<br>Already Exist: 已在班級中 |                |
|    |           |       |        | Adia of 18 |                                                                                   | henrylin@gram.com.tw                                |                |
|    |           |       |        | Ming v     | 確認取消                                                                              | Not Found: 查無帳號<br>marvlin@gram.com.tw              |                |
|    |           |       |        |            |                                                                                   | Identity Error:帳號身分錯誤                               |                |
|    |           |       |        |            |                                                                                   | test@gram.com.tw                                    |                |
|    |           |       |        |            |                                                                                   | andyzhao@gram.com.tw                                |                |
| На | ive any Q |       |        |            |                                                                                   |                                                     | ⑤ 結果確認         |

- ① 資訊確認欄:確認輸入的帳號資訊、加入的班級是否正確。
- ② 確認:按下後送出,出現④執行結果欄。
- ③ 取消:若有輸入錯誤,可按下取消,於輸入欄進行修正。
- ④ 執行結果欄:顯示執行成功數、失敗數、及執行結果。結果分為: Already Exist (已在班級中)、Not Found (查無帳號)、Identity Error (身分錯 誤,非學生)、No Serial (APP 未輸入序號)。
- ⑤ 結果確認:關閉資訊確認欄及執行結果欄。

#### 8-9.编輯斑級

(路徑:[系統首頁] > [Log In] > 登入業主帳號 > [Class] 選擇班級 > [Function] > [Edit])

| Gram E-Learning                     |         |      | Account | Class | Learning Map | Log O |
|-------------------------------------|---------|------|---------|-------|--------------|-------|
| Class/Edit                          |         |      |         |       |              |       |
| Title D001 ① 班級名稱<br>Teacher ② 班級老師 | P.S. PA | ❷ 備註 |         |       |              |       |
| 安德森 Anderson                        | v       |      |         |       |              |       |
|                                     | Send    |      | ❹ 送出    |       |              |       |
|                                     |         |      |         |       |              |       |

- ① \*班級名稱:編輯班級標題(名稱)。
- ② 備註:編輯班級備註訊息。
- ③\*班級老師:編輯班級老師·老師(或業主)必須加入本校區·才會出現在下拉 選單中。(編輯後·此班級將從原老師之班級列表移除·新增至 新老師之班級列表中)
- ④ 送出:按 Send 送出班級設定,回到班級列表,新建之班級將出現於列表中。

#### 8-10.班級學生轉班

(路徑:[系統首頁] > [Log In] > 登入業主帳號 > [Class] 選擇班級)

| 📯 Gram    |                                                                                                    |         |        |          |         |         |   | unt Class Learning<br>2)點選轉班 |            |
|-----------|----------------------------------------------------------------------------------------------------|---------|--------|----------|---------|---------|---|------------------------------|------------|
| Class     | D001                                                                                                    |         |        |          |         |         |   | Transfer Delete              | Function - |
| Show 10   |                                                                                                    |         |        | 轉班至班級:   |         | ③選擇轉入班級 | × |                              |            |
| 6 勿避      | an the second second s | Name 🛝  | Englis | Class    | Teacher | Select  |   | 秒 Join Time া 🛧              | Record ᠰ   |
|           | 1                                                                                                    | 陳瑪莉     | Mary   | D001     | David   |         |   |                              | 完整紀錄       |
|           | 2                                                                                                    | 林亨利     | Henry  | D996     | David   | Select  |   |                              | 完整紀錄       |
|           | 3                                                                                                    | 王小明     | Ming W | 1210Test | David   | Select  |   |                              | 完整紀錄       |
| Showing ' | ■<br>I to 3 of 3 ∈                                                                                                    | entries |        | ARCD     | David   | Select  |   |                              | a 1 Next   |

- ① 於列表勾選要轉班的學生。
- ② 點選[Transfer]開啟轉入班級選擇框。
- ③ 從選單找到轉入班級,並按下[Select]選擇,出現下方確認框。

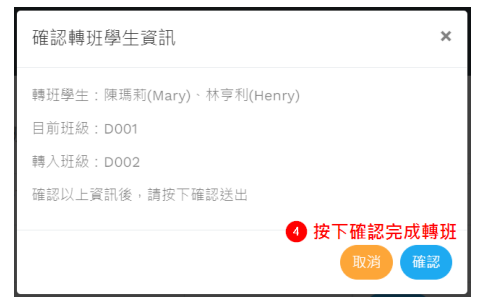

④ 檢查確認框資訊無誤後,點選[確認]完成轉班,或點選[取消]重新操作一次。

## 8-11.合併班級

| lass   | D001 |                  | ſ      | 合併班級選擇框  |         |          |      | ● 點選功能<br>>合併 | 列表<br>班級 Functio          |
|--------|------|------------------|--------|----------|---------|----------|------|---------------|---------------------------|
|        |      |                  |        | 轉班至班級:   |         |          | ×    |               | Add Student               |
| show 1 |      |                  |        |          |         | 2 選擇併入班級 |      |               | Merge Class               |
|        |      | - Constant - The |        | Class    | Teacher | Select   | î    |               | Edit Class<br>Record Char |
|        |      |                  | Engus  |          | David   |          | - 1  |               |                           |
|        |      |                  | Mary   | D001     | David   |          |      |               | 完整纪录                      |
|        |      |                  |        | D996     | David   | Select   |      |               |                           |
|        |      |                  | Henry  |          |         |          | - 61 |               | 元整紀錄                      |
|        |      |                  |        | 1210Test | David   | Select   |      |               |                           |
|        |      |                  | Ming V |          |         |          |      |               |                           |

- ① 點選 [Function] > [Add Student] 開啟合併班級選擇框。
- ② 選擇併入班級·會出現確認框,如下圖。

| ▲ 確認轉班學生資訊 ×                                          |
|-------------------------------------------------------|
| 轉班學生:陳瑪莉(Mary)、林亨利(Henry)、王小明(Ming Wang)<br>目前班級:D001 |
| 轉入班級:D996<br>確認以上資訊後,請按下確認送出                          |
| 取消 確認                                                 |

③ 檢查確認框資訊無誤後·點選[確認]後·目前班級的所有學生即併入選擇之 班級中(目前班級保留);若資訊有誤·可點選[取消]重新操作一次。

#### 8-12.APP 班級紀錄總表

(路徑:[系統首頁] > [Log In] > 登入教師帳號 > [Class] 選擇班級 > [Function] > [Record Chart])

| ass   | D    | 001    | Info   |                |                                          |               | Transfer Del                | ete Functio                              |
|-------|------|--------|--------|----------------|------------------------------------------|---------------|-----------------------------|------------------------------------------|
| now 1 | 0    | entrie | 15     |                |                                          | S             | ) 點選功能列表<br>>紀錄總表<br>earch: | Add Student<br>Merge Class<br>Edit Class |
| 1     | NF . | ID 🙌   | Name 💠 | English Name 🗠 | Latest Progress                          | APP Exp. Date | Join Time                   | Record Chart                             |
|       |      | 1      | 陳瑪莉    | Mary           | PA David's world / Level 1               | 2022-04-12    | 2021-10-13                  | 完整紀錄                                     |
|       |      | 2      | 林亨利    | Henry          | PA Twinkle with phonics Vowels / Level 3 | 2022-04-12    | 2021-10-13                  | 完整紀錄                                     |
|       |      | 3      | 王小明    | Ming Wang      | PA David's world / Level 4               | 2022-04-08    | 2021-12-09                  | 宗教纪律                                     |

① 點選[Function] > [Record Chart]進入 APP 班級紀錄總表(如下頁圖示)。

| Gram I      | -Lean      | ning   |              |                                          |               |                                          | ng Map Log C                                             |
|-------------|------------|--------|--------------|------------------------------------------|---------------|------------------------------------------|----------------------------------------------------------|
| lass E      | 0001 (     | Info   |              |                                          | s             | Transfer De<br>點選功能列表<br>>紀錄總表<br>earch: | ete Function<br>Add Student<br>Merge Class<br>Edit Class |
| ↑           | ID 🖴       | Name 🙌 | English Name | Latest Progress                          | APP Exp. Date | Join Time                                | Record Chart                                             |
|             | 1          | 陳瑪莉    | Mary         | PA David's world / Level 1               | 2022-04-12    | 2021-10-13                               | 完整紀錄                                                     |
|             | 2          | 林亨利    | Henry        | PA Twinkle with phonics Vowels / Level 3 | 2022-04-12    | 2021-10-13                               | 完整紀錄                                                     |
|             | 3          | 王小明    | Ming Wang    | PA David's world / Level 4               | 2022-04-08    | 2021-12-09                               | 完整紀錄                                                     |
| Showing 1 t | o 3 of 3 e | ntries |              |                                          |               | Prev                                     | ious 1 Next                                              |

- ① Series:選擇欲查詢的級別 · All 為全部級數 · PA~P6 為單一級數 ·
- ② Choose Class:點下後顯示班級選擇框,詳見 7-9-1。
- ③ Generate PDF:點下後顯示輸出頁面,詳見 7-9-2。
- ④ Back To Class:回到班級頁面,視目前查詢的班級而定。
- ⑤ 學生 APP 紀錄:本班級所有學生的 APP 遊戲紀錄,可點選學生名稱底下的 「詳細資訊」,查看各關卡紀錄資訊。

#### 8-12-1.查詢指定班級的紀錄總表

| Gram E       |                             |                           |              |             |             |              |             |             |             |              |             | ❶點選         | Account<br>選擇班編          | Class            |                          |                  |                          |
|--------------|-----------------------------|---------------------------|--------------|-------------|-------------|--------------|-------------|-------------|-------------|--------------|-------------|-------------|--------------------------|------------------|--------------------------|------------------|--------------------------|
| Gram Is      | land                        | 班級網                       | 悤表           |             |             |              |             |             |             | S            | eries All   | Cho         | ose Class                | Gener            | ate PDF                  | 4 Back           | To Class                 |
| Class : D996 |                             |                           |              |             |             |              |             |             |             |              |             |             |                          |                  |                          |                  |                          |
|              |                             | PA -<br>Twinkle           |              | 2           | 選擇查         | 詢班級          | Class       | Selectio    | n           |              |             | ×           |                          |                  |                          |                  |                          |
| Student Name | PA - ABC<br>with<br>phonics | with<br>phonics<br>Vowels | PA - D<br>Wo |             |             | Y006         |             |             |             | Y007         |             |             | P4 -<br>}uestion<br>Bank | P5 -<br>Jeopardy | P5 -<br>Question<br>Bank | P6 -<br>Jeopardy | P6 -<br>Question<br>Bank |
|              |                             |                           | -/<br>(05    |             |             | Y008         |             |             |             | Y009         |             |             | -/-<br>(0%)              |                  |                          |                  |                          |
|              |                             |                           | 1/<br>(16.)  |             |             | D993<br>D123 |             |             |             | frre<br>D995 |             |             | -/-<br>(0%)              |                  |                          |                  |                          |
|              |                             |                           | -/<br>(01    |             |             | D996         |             |             |             | D997         |             |             | -/-<br>(0%)              |                  |                          |                  |                          |
|              |                             |                           | -/-<br>(0%)  | -/-<br>(0%) | -/-<br>(0%) | -/-<br>(0%)  | -/-<br>(0%) | -/-<br>(0%) | -/-<br>(0%) | -/-<br>(0%)  | -/-<br>(0%) | -/-<br>(0%) | -/-<br>(0%)              |                  |                          |                  |                          |
|              |                             |                           |              |             |             |              |             |             |             |              |             |             |                          |                  |                          |                  |                          |

① 點選[Choose Class]開啟班級選擇框。

② 選擇欲查詢的班級,即可進入該班級之 APP 記錄總表。

#### 🚧 Gram E 輸出頁面 Gram Island 班級總表 2 選擇輸出方式 (PDF或印表機) 點選生成PDF 目的地 另存為 PDF \* Gram Is Class : D996 網頁 全部 每張工作表更影 uestic Bank 邊界 預設值 Student Name 39.18 □ 頁首及頁尾 (0%) □ 背景園形 詳細資語 Justin 詳細資辞 P1測試 P1 Test 詳細資訊 P2別訳 P2 Test 詳細資語 (0%) 3點選以完成輸出 取消 備註

## 8-12-2.輸出班級的紀錄總表

- ① 點選[Generate PDF]開啟輸出頁面。
- ② 於[目的地]選擇另存為 PDF,或點開選擇指定列印的印表機。
- ③ 點選儲存完成輸出。(若目的地選擇印表機,按鈕會顯示為「列印」)

## 8-13.個人闖關紀錄表

| Gram E-Lea  | urning |      |         |    |          |         |             |            |        |     |    | Account | Class<br>D回班級 | Learning<br>總表 | : Map Log Out<br>2回班級 |
|-------------|--------|------|---------|----|----------|---------|-------------|------------|--------|-----|----|---------|---------------|----------------|-----------------------|
| ram Islar   | nd 個)  | 人闖關紀 | 錄表      |    |          |         |             |            |        |     |    |         | < Back To     | Chart          | < Back To Class       |
|             |        |      |         |    |          |         |             |            |        |     |    |         |               |                |                       |
| Gram Island | 周卡紀錄   |      |         |    |          |         |             |            |        |     |    |         |               |                |                       |
| ③鱼詢灶        | 級      |      | ④學生;    | 選擇 |          |         |             |            | 5 系列約  | 別選擇 |    |         |               | 1 \$           | 查詢鈕                   |
| Class       |        | D001 | Student | 陳助 | 馮莉   Mar | ry      |             | ~          | Series | All |    |         | ~             |                | Search                |
| 7 闖關紀錄      | k      |      |         |    |          |         |             |            |        |     |    |         |               | -11 I.S        |                       |
|             |        |      |         |    |          | PA      | A - ABC wit | h phonics  |        |     |    |         |               |                |                       |
| Level       | 1      | 2    | 3       | 4  | 5        | 6       | 7           | 8          | 9      |     |    |         |               |                |                       |
| Time        | 8      | 105  | -       | -  | -        | -       | -           | -          | -      |     |    |         |               |                |                       |
| Result      | Pass   | Fail | -       | -  | -        | -       | -           |            |        |     |    |         |               |                |                       |
|             |        |      |         |    |          | PA - Tw | inkle with  | phonics Vo | owels  |     |    |         |               |                |                       |
| Level       | 1      | 2    | 3       | 4  | 5        | 6       | 7           | 8          | 9      | 10  | 11 | 12      | 13            | 14             | 15                    |
| Time        | 20     | 15   | 17      | 21 | 30       | -       |             | -          | 277    |     | -  |         |               | -              | -                     |

- ① Back To Chart:回班級總表頁,以③查詢班級顯示之班級為準。
- ② Back To Class:回班級頁面,以③查詢班級顯示之班級為準。
- ③ Class:目前查詢的班級,欲選擇其他班級,請回班級列表選擇。
- ④ Student:選擇欲查詢的學生名稱。
- ⑤ Series:選擇欲查詢的級別,可選 All 查詢全系列,或選擇單一級數。
- ⑥ Search:查詢鈕,按下後可依選擇查詢 APP 紀錄。
- ⑦ 闖關紀錄:顯示查詢的結果,項目分別為:Level-關卡號碼、Time-闖關時間 (單位-秒)、Result-過關狀況(Pass 通過/Fail 未通過),無紀錄之系列不顯示結果。

#### 8-14.業主帳號錯誤訊息

| J                         |      | gramisland.gram1980.com 顯示  |
|---------------------------|------|-----------------------------|
| 立帳號]Leader的分校資訊錯誤!請洽詢人員協問 | 助處理! | 本校區尚無教師帳號,請先加入或新增一筆老師帳號到校區! |
|                           | 確定   | 確定                          |

- (建立帳號)分校錯誤:此業主帳號無校區或找不到校區名稱,請聯絡總部處 理。
- ② 校區無教師帳號:校區內有業主帳號,即可建立新班級。若開班時 Teacher 欄位找不到該班級的老師名稱,請先至[Account]頁面將班 級老師的帳號加入校區即可(詳見 8-3.新增帳號至校區)。

#### 9.編輯頁面

(學生/家長/老師 路徑:[系統首頁] > [Log In] > 登入業主帳號 > Banner [Edit]) (業主 路徑:[系統首頁] > [Log In] > 登入業主帳號 > [Account] > 帳號最末欄 [Edit])

| Account/Edit                     |               |                                           |  |   |
|----------------------------------|---------------|-------------------------------------------|--|---|
| Email ① 信箱帳號                     | Password 🕐 密碼 |                                           |  |   |
| Password Confirm 🧧 再次輸入密碼        |               | ame 🕢 中文名稱                                |  |   |
| English Name <mark>⑤ 英文名稱</mark> |               | ort 6 身分選擇                                |  |   |
|                                  |               | Choose Please                             |  | × |
| Birthday 🕖 出生日期(西元年)             |               | Choose Please<br>School Leader 主任 / 校區管理書 |  |   |
| 年 /月/日                           |               | Teacher 老師                                |  |   |

- ① \*Email:使用者信箱不可修改。
- ② \*Password:修改使用者密碼。(\*若不修改密碼,請留白)
- ③ \*Password Confirm:再次輸入使用者密碼。(\*若不修改密碼,請留白)
- ④ \*Name:修改使用者中文名稱。
- ⑤ \*English Name:修改使用者英文名稱。
- ⑥ Sort:使用者的身分,僅業主身分之人員可編輯。
- ⑦ 修改身分:編輯帳號之使用者身分(含校區學生、家長、老師、業主),此功 能僅業主可操作。(受變更之帳號,登入後頁面會受影響,請確認再操作)
- ⑧ Birthday:修改使用者生日日期(西元年)。
- ⑨ Send:按下後送出表單完成編輯。

| 身分    | 功能       | 申請帳號 <sup>*1</sup>        | 是否能登入<br>APP | 主要功能                                                                                                 |
|-------|----------|---------------------------|--------------|----------------------------------------------------------------------------------------------------|
| 學生 (S | Student) | 冒險島 APP、<br>E-Learning 後台 | 0            | 查詢遊戲紀錄                                                                                               |
| 家長(   | (Parent) | E-Learning 後台             | ×            | 加入孩童帳號<br>查詢遊戲紀錄                                                                                     |
| 教師 (T | eacher)  | E-Learning 後台             | 0            | 1.建立、管理班級 <sup>*2</sup><br>2.查詢學生遊戲紀錄                                                                |
| 業主(   | Leader)  | E-Learning 後台             | ×            | <ol> <li>1.建立、管理校區帳號<sup>*3</sup></li> <li>2.建立、管理校區班級<sup>*4</sup></li> <li>3.查詢校區學生遊戲紀錄</li> </ol> |

A.Gram Island APP 與 E-Learning 管理後台 簡易說明表

註解說明:

\*1.APP 申請的帳號皆為「學生」身分,需申請其他身分之使用者,請至後台 http://gramisland.gram1980.com/E-Learning/signup 申請。

\*2.老師建立班級後,可將班級代碼(ClassCode)提供給學生,讓學生使用 APP 中 Join Class 功能加入班級;亦可利用學生 Email 帳號加入班級。

\*3.業主管理校區帳號功能,可以編輯該校區學生、家長、老師之帳號資訊,亦 可變更該帳號之身分。(受變更之帳號,登入後頁面會受影響,請確認再操作)
\*4.業主建立班級後,可開班級、編輯班級資訊、加入學生等,班級老師可選擇 「教師」、「業主」身分之使用者。

28